## 1 Allgemein

Dieses Beispielprojekt liefert Informationen über die erforderlichen Eingangsparameter und die notwendigen Schritte für die Stützdruckberechnung. Diese Berechnung erfolgt mit dem Projektnamen "Beispielprojekt", dem Berechnungsbereich "Querschnitt 1 -Inhomogene Ortsbrust" und dem Berechnungsquerschnitt "Station 21+000". Die Berechnung hat folgende Merkmale:

| ТВМ Тур                                 | EPB TBM                   |
|-----------------------------------------|---------------------------|
| Maßeinheit                              | Metrisch                  |
| Allgemeines Sicherheitskonzept          | Partialsicherheitskonzept |
| Berechnungsverfahren                    | DIN 4085                  |
| Sicherheitskonzept für Ordinatenprüfung | Faktor                    |

Die in diesem Projekt gewählte Kombination aus dem TBM Typ, der Berechnungsmethode, dem Sicherheitskonzept etc. soll die verschiedenen Möglichkeiten des Programms aufzeigen. Diese Kombination ist nicht als einzig mögliche anzusetzen. Benutzer sind in der Wahl der Parameter vollkommen frei und können so die, auf das eigene Projekt abgestimmte, Kombination wählen.

| 1.1 Eingabedaten                                                                                                  |                   | · ·   |         |
|----------------------------------------------------------------------------------------------------|-------------------|-------|---------|
| Ortsbrustdurchmesser                                                                                              | D                 | 12,00 | [m]     |
| Tiefe bis Tunnelfirste (gemessen von der höheren Oberfläche, entweder der Geländeoberkante oder der Wasserfläche) | h                 | 21,30 | [m]     |
| Tiefe von GOK bis GWSP                                                                                            | h <sub>GWSP</sub> | 7,70  | [m]     |
| Wichte der Stützflüssigkeit (Vortrieb)                                                                            | Υþ                | 14,00 | [kN/m³] |
| Wichte der Stützflüssigkeit (Absenkung)                                                                           | Υþ                | 14,00 | [kN/m³] |
| Regeltoleranz Stützmedium                                                                                         | $\Delta_{ m pM}$  | 30,00 | [kN/m²] |
| Regeltoleranz Druckluft                                                                                           | $\Delta_{pDL}$    | 10,00 | [kN/m²] |

| 1.2 Sicherheitskonzept                                |                |      |     |
|-------------------------------------------------------|----------------|------|-----|
| Partialsicherheit Erddruck                            | ΎE             | 1,50 | [-] |
| Partialsicherheit Wasserdruck                         | γw             | 1,05 | [-] |
| Faktor für günstige Einwirkungen im Ausbläsernachweis | <b>Y</b> G,stb | 0,90 | [-] |

| 1.3 Ordinatenprüfung                                  |                |      |     |
|-------------------------------------------------------|----------------|------|-----|
| Kombinierte Ordinatenprüfung Firste: Beiwert Erddruck | <b>γ</b> kF,ea | 1,30 | [-] |
| Kombinierte Ordinatenprüfung Firste: Beiwert Wasser   | <b>Y</b> kF,W  | 1,05 | [-] |
| Ordinatenprüfung Unterkante Druckluft: Beiwert Wasser | Ydl,w          | 1,05 | [-] |
| Ordinatenprüfung Sohle: Beiwert Wasser                | Υw             | 1,05 | [-] |

| 1.4 Auflasten [Gesamtauflast oder Schichtdicke x Wichte] | Dicke [m] | Wichte [kN/m <sup>3</sup> ] | Auflast [kN/m <sup>2</sup> ] |
|----------------------------------------------------------|-----------|-----------------------------|------------------------------|
| Temporäre Auflast                                        | -         | -                           | 10                           |
| Dauerhafte Auflast                                       | 1,0       | 18                          | 18                           |

| 1.5. Podoposhishtop | Schichtdicke       | Wichte feucht          | Wichte u. Auftrieb      | Reibungswinkel | Kohäsion                | Erddruck             | beiwerte             |
|---------------------|--------------------|------------------------|-------------------------|----------------|-------------------------|----------------------|----------------------|
| 1.5 DOUCHSCHICHLEN  | d <sub>i</sub> [m] | γ <sub>i</sub> [kN/m³] | γ' <sub>i</sub> [kN/m³] | φi'[-]         | c' <sub>i</sub> [kN/m²] | K <sub>agh</sub> [-] | K <sub>ach</sub> [-] |
| 1. Ton, schluffig   | 3,3                | 18,0                   | 8,0                     | 27             | 30                      | 0,3                  | 1,2                  |
| 2. Feinkies, tonig  | 1,7                | 21,0                   | 12,0                    | 40             | 0                       | 0,2                  | 0,9                  |
| 3. Schluff, sandig  | 22,8               | 19,0                   | 10,0                    | 30             | 0                       | 0,3                  | 1,1                  |
| 4. Feinkies, tonig  | 1,7                | 21,0                   | 12,0                    | 40             | 0                       | 0,2                  | 0,9                  |
| 5. Mittelsand       | 6,0                | 20,2                   | 11,5                    | 33             | 0                       | 0,3                  | 1,0                  |

 $K_{agh}$  und  $K_{ach}$  = Aktiver Erddruckbeiwert für Bodeneigengewicht und für Kohäsion

| 2 Allgemeine Angaben                                                                                                    |                                                                                                    |
|----------------------------------------------------------------------------------------------------|----------------------------------------------------------------------------------------------------|
| English   Deutsch           Startseite         Was ist Stittzdruck?         Preise         Logent                                                                                                    | 1.1 Bevor Sie mit der Berechnung beginnen, wählen Sie Ihre Sprache "Deutsch"<br>aus. Starten Sie dann von der Seite "Allgemeine Angaben".                                                                                                    |
| Project: Beispielprojekt<br>Location: Querschnitt 1 - Inhomogene Ortsbrust<br>Zurück zur Projektadministration                                                                                                    | <ol> <li><b>TBM Typ:</b> <i>EPB</i>. Vortrieb mit Earth Pressure Balanced (EPB) TBM, in dem die Ortsbrust mit einem Erdbrei aus dem abgebauten Material gestützt wird.</li> <li><b>Einheiten:</b> <i>Metrisch</i>. Bei dieser Einheit werden die Längen in Metern und die Kräfte in kilonewton angegeben. Die Angabe des Stützdrucks ist in bar.</li> </ol>                                                                                                    |
| Allgemeine Angaben         B augrundaufbau         Rechenverfahren         Sicherheitskonzept         Projekt abschließen           TBM Angaben         Das unten stehende Formularenthält die nötigen TBM Angaben.         Fille         Fille         Fille                                                                                                    | 1.4 Wichte Stützmedium Vortrieb: 14 [kN/m³]. Angabe für das Eigengewicht des Erdbreis während des Vortriebs.                                                                                                    |
| Bin-Typ       Slurry       EPB         Einheite       Ordertrisch       US Feet         Wichte Stützmedium       1       k/v/m³         Mothersen       1       k/v/m³         Bohrdurchmesser       1       m         Bohrdurchmesser       1       m         Bezieht sich auf       6       Firste       Sohle         Absenkung       1       1/2 und 1/3 aufgeführt. Hier können Sie eine zusätzliche Absenkung eingeben.         Absenkung      m       m         Bohrdurchmesser       1       m         Bohrdurchmesser       2       m         Bezieht sich auf       6       Firste       Sohle         Absenkung      m       m         Bohrdurchmesser       2       m         Die sonstige Angaben      m       m | <ol> <li>1.5 Wichte Stützmedium Absenkung: 14 [kN/m³]. Angabe für das Eigengewicht<br/>des Erdbreis während der Absenkung für den Bereich, der noch gefüllt ist.</li> <li>1.6 Bohrdurchmesser: 12 [m]. Angabe des Tunnelaußendurchmessers.</li> <li>1.7 Tiefe des Tunnels: 21,3 [m]. Tiefe von Geländeoberkante bis Bezugsebene.</li> <li>1.8 Bezieht sich auf: <i>Firste</i>. In diesem Fall bezieht sich die Tiefe des Tunnels<br/>auf den obersten Punkt des Tunnelquerschnitts.</li> <li>1.9 Absenkung: 2 [m]. Ein weiteres Absenkungsziel kann berechnet werden,<br/>falls außer der standardmäßigen Drittel-, Halb- und Vollabsenkung noch ein<br/>weiteres benötigt wird.</li> </ol> |
| Sonstige Angaben       Drei Boden-schichten liegen in der Ottdorust.         Um die Änderungen zu speichern und zum Baugrundaufbau zu gelangen, klicken Sie hier.         Zurück zur Projektadministration       Speichern         Speichern       Speichern und Weiter zum Baugrundaufbau                                                                                                    | <ul> <li>1.10 Sonstige Angaben: "Drei Bodenschichten liegen in der Ortsbrust." Dieses<br/>Feld ist für die zusätzlichen Informationen über die Berechnung vorgesehen.<br/>Diese Informationen werden in dem Bericht zusammen mit dem<br/>Eingangsdaten erscheinen.</li> <li>1.11 Speichern und weiter zum Baugrundaufbau: Speichern Sie die<br/>Eingabedaten und fahren Sie mit der nächsten Seite fort.</li> </ul>                                                                                                    |

| 3 Baugrundaufbau                                                                                                    |                          |                                                                                                    |
|----------------------------------------------------------------------------------------------------|--------------------------|----------------------------------------------------------------------------------------------------|
| Startseite         Vas ist Statzdruck?         Demos         Preise         Ingressum         Logout                                                                                                    | 2.1                      | <b>Tiefe von GOK bis GWSP:</b> 7,7 [m]. Die Angabe für die Tiefe des Grundwassers.                                                                                                    |
| Starteelte     Was ist Stittzdruck?     Dennos     Preize     Impressum     Logout                                                                                                    | 2.2<br>2.3<br>2.4        | Grundwassers.Dauerhafte Auflast: $1,0 \times 18 = 18 [kN/m^2]$ Temporäre Auflast: $= 10 [kN/m^2]$ Als Beispielbodenschicht: schluffiger TonWasserschicht: Kontrollkästchen nicht selektieren, da es keineWasserschicht sondern eine Bodenschicht ist.Bodenart: Ton (Name des Bodens oder der Hauptgruppe des<br>gemischtkörnigen Bodens)Beimengung: schluffig. Ist die Beimengung von gemischtkörnigen Böden.Z.: T für Ton und u für schluffig, als Kurzzeichen.Schichtdicke: $h = 3,3$ [m]                                    |
| Temporare<br>Auflast       m x       kN/m² = 10       kN/m²         27.5       32.5         32.6       32.6<br>Ceologie<br>Neue Schicht hinzufügen          Vasse pri-<br>schicht       Beimengung Z.       Schichtdicke Vichte Wichte bohäsion Reibungs-<br>schicht 2.       Beimengung Z.         Schicht dicke       Vichte Wichte Bohäsion Reibungs-<br>schicht 2.       Beimengung Z.       Schichtdicke Vichte Wichte Bohäsion Reibungs-<br>schicht 2.       10.0         Schiuff 0.0       Sandig 5.22,8       19.10       0.30       0.0       0.0         Feinkles 6.3       tonig t       1,2       21.12       0.40       0.0       0.0         Mittelsand       m8       6.20,2       11,5       0.33       0.0       0.0 | 2.5<br>2.6<br>2.7<br>2.8 | Wichte feucht $\gamma_i = 18,0$ $[kN/m^3]$ Wichte Auftrieb $\gamma_i = 8,0$ $[kN/m^3]$ Reibungswinkel $\varphi = 27$ $[^\circ]$ Kohäsion $c' = 30$ $[kN/m^2]$ **Eine neue Bodenschicht wird unterhalb des ausgewählten Feldes<br>eingefügt. (Die Gesamtiefe darf nicht kleiner als die Tunnelsohle sein).**Um die gewünschte Farbe der Bodenschicht zu wählen.**Um die gewünschte Farbe der Bodenschicht zu wählen.**Weiter zur Rechenverfahren: Speichern Sie die Eingabedaten und fahren<br>Sie mit der nächsten Seite fort. |

| 4 Rechenverfahren                                                                                                    |     |                                                                                                    |
|----------------------------------------------------------------------------------------------------|-----|----------------------------------------------------------------------------------------------------|
| ⊿ufacesupport.org                                                                                                    | 3.1 | Rechenverfahren: DIN 4085                                                                                                    |
| Startselte         Was ist Stutzdruck?         Demos         Preise         Impressum         Logout           Projekt:         Beispielprojekt         Berechnungsbereich:         Querschnitt 1 - Inhomogene Ortsbrust         Zurück zur Proiektadministration                                                                                                    | 3.2 | Erddruckbeiwerte für Rechenverfahren nach DIN 4085:<br>Der Baugrund wird automatisch aus dem Baugrundaufbau übergenommen.<br>Als Beispiel für erste Bodenschicht:                                                                                                    |
|                                                                                                    |     | K <sub>ach, voreingestellt</sub> : <i>1,226</i> . Dies ist der vom System berechnete aktive Erddruckbeiwert der zugehörigen Bodenschicht für Kohäsion.                                                                                                    |
| Aligemeine Angaben Baugrundaurbau Rechenvertahren Sicherheitskonzept Projekt abschließen Rechenverfahren                                                                                                    |     | <ul> <li>K<sub>ach, neu</sub>: <i>1,2</i>. Dies ist der aktive Erddruckbeiwert der zugehörigen</li> <li>Bodenschicht infolge von Kohäsion für die Berechnung. Ursprünglich enthäl</li> <li>dieses Feld auch den gleichen Wert wie in K<sub>ach, voreingestellt</sub>. Der Benutzer kann</li> <li>diesen Wert ändern, falls nötig.</li> </ul> |
| Erddruckbeiwerte für Rechenverfahren nach DIN 4085<br>Hier können Sie die Standardwerte anpassen. Überschriebene Werte werden in der<br>Berechnung berücksichtigt.<br>Speichem                                                                                                    |     | K <sub>agh, voreingestellt</sub> : <i>0,376.</i> Es ist der vom System berechnete aktive<br>Erddruckbeiwert der zugehörigen Bodenschicht infolge des<br>Bodeneigengewichts.                                                                                                    |
| Bodenart       Kach voreingestellt       Kach neu       Voreingestellt       Kagh neu         Ton       1,226       1,2       0,376       0,3         Feinkles       0,933       0,9       0,217       0,2         Schulf       1,155       1,1       0,333       0,3         Feinkles       0,933       0,9       0,217       0,2         Wittelsand       1,086       1       0,295       0,3 | 3.3 | <ul> <li>K<sub>agh,neu</sub>: 0,3. Ist der aktive Erddruckbeiwert der zugehörigen Bodenschicht infolge des Bodeneigengewichts in der Berechnung. Falls nötig, kann dies auch geändert werden.</li> <li>Speichern und Weiter zum Sicherheitskonzept: Speichern Sie die Eingabedaten und fahren Sie mit der nächsten Seite fort.</li> </ul>    |

-5/8-

## Beispielprojekt für EPB TBM nach DIN 4085

| 5 Sicherheitskonze                                                                                                    | ept                                                                                                    |                                                                                                    |                   |                                                                                                    |                                                                           |
|----------------------------------------------------------------------------------------------------|----------------------------------------------------------------------------------------------------|----------------------------------------------------------------------------------------------------|-------------------|----------------------------------------------------------------------------------------------------|---------------------------------------------------------------------------|
| Interest Subscription         Derive         Preise           Stattseite         Was ist Sützdrück?         Derive         Preise           Projekt:         Beispielprojekt         Berechnungsbereich:           Allgemeine Angaben         Baugrundaufbau         Rechnungsbereich: | myressum Logeut<br>Querschnitt 1 - Inhomogene Ortsb<br>enverfahren Sicherheitskonze                                                                                                    | English   Deutsch<br>rust<br>Zurück zur Projektadministration                                                                                                    | 4.1               | Wählen Sie bitte <i>"ZTVING EPB"</i> unter "Vordefinierte Sicherhei<br>aus um die Berechnung mit durchzuführen. Das deutsche Reg<br>ING steht für "Zusätzliche Technische Vertragsbedingungen un<br>für Ingenieurbauten". Es wählt folgende Sicherheitsbeiwerte a<br>aus:<br>Regeltoleranz Stützmedium | tskonzepte"<br>elwerk ZTV-<br>nd Richtlinien<br>automatisch<br>30 [kN/m²] |
| Sicherheitskonzept auswählen<br>Wählen Sie hier das Sicherheitskonzept aus, mit dem Ihr<br>Stützdruck geprift werden soll. Albenradiv können Sie<br>auch ein neues Sicherheitskonzept im rechten Formular<br>erstellen.                                                                | Eigenes Sicherheitskonzept ers<br>Wern Sie ein eigenes Sicherhetsk<br>bitte das urten stehende Formular<br>es links im Sicherheitskonzept-Bau                                                                                                    | tellen<br>onzept erstellen möchten, füllen Sie<br>aus. Nach dem Erstellen können Sie<br>m auswählen.                                                                                             |                   | Partialsicherheit Erddruck<br>Partialsicherheit Wasserdruck                                                                                                    | 1,5<br>1,05                                                               |
| Sicherheitskonzepte<br>▼ Vordefinierte Sicherheitskonzepte<br>▶ ZTVING EPB<br>Benutzerdefinierte Sicherheitskonzepte                                                                                                    | Name<br>TBM-Typ<br>Regeltoleranz<br>Stützmedium [kN/m²]<br>Regeltoleranz Duckluft<br>[kN/m²]<br>Partialsicherheitsfaktor,<br>Erddruck<br>Partialsicherheitsfaktor,<br>Batkascher für günstige<br>Einwirkungen im<br>Ausbläsernachweis<br>Kombinierte<br>Ordinatenprüfung Firste<br>(Erddruck) | ZTVING EFB         Slurry © EPB         30         10         1,5         1,6         1,05         0,9         C Zuschlag (Faktor [kN/m²] [-]         1,3                                        |                   | Faktor für günstige Einwirkungen im Ausbläsernachweis<br>Kombinierte Ordinatenprüfung Firste<br>(Faktor für Erddruck)<br>(Faktor für Wasserdruck)<br>Ordinatenprüfung Unterkante Druckluft<br>(Faktor für Wasserdruck)<br>Ordinatenprüfung Sohle<br>(Faktor für Wasserdruck)                           | 0,9<br>Faktor<br>1,3<br>1,05<br>Faktor<br>1,05<br>Faktor<br>1,05          |
| Hier können Sie Ihre Eingaben speichern und vor oder zurück<br>Zurück zur Berechnungsmethode Weiter zur Übenicht und Be                                                                                                    | Kombinierte<br>Ordinatenprüfung Firste<br>(Wasserdruck)<br>Ordinatenprüfung<br>Unterkante Druckluft<br>Ordinatenprüfung Sohle<br>Sicherheitskonzept<br>Ändern                                                                                                    | C Zuschlag C Faktor<br>[kN/m²] [-]<br>1,06<br>C Zuschlag C Faktor<br>[kN/m²] [-]<br>1,05<br>C Zuschlag C Faktor<br>[kN/m²] [-]<br>1,05<br>Neues Sicherhetskonzept entelen<br>Ändenung übemehmen. | 4.2<br>4.3<br>4.4 | Es gibt auch die Möglichkeit, ein eigenes Sicherheitskonzept z<br>Beim "Faktor" werden Erd- und Wasserdruck mit den zugehöri<br>multipliziert und beim "Zuschlag" mit dem gegebenen Wert ado<br>Weiter zur Übersicht und Berechnung: Fahren Sie mit der n<br>fort.                                     | u definieren.<br>gen Faktoren<br>Jiert.<br>lächste Seite                  |

## Beispielprojekt für EPB TBM nach DIN 4085

| 6 Proj | ekt abschließen |
|--------|-----------------|
|--------|-----------------|

| Free Free                                                                                                    |                                                                                                    | -                                                                                                    |              |                                       | _                   | Ingent 1 fe     |
|----------------------------------------------------------------------------------------------------|----------------------------------------------------------------------------------------------------|----------------------------------------------------------------------------------------------------|--------------|---------------------------------------|---------------------|-----------------|
| the Principle                                                                                                    | -                                                                                                    |                                                                                                    | Lope         |                                       |                     |                 |
| ojekt: Beispielprojekt                                                                                                    |                                                                                                    | 6.00.000.0                                                                                                    | ( )          | isie 1200,120                         |                     |                 |
|                                                                                                    |                                                                                                    |                                                                                                    |              |                                       | Zurück, nor, Praial | tadministration |
|                                                                                                    |                                                                                                    |                                                                                                    |              |                                       |                     |                 |
| Allgemeine Angaben Baugrundaufbau Peci                                                                                                    | henverfa                                                                                                    | hren                                                                                                    | Sicherh      | ritskanzep                            | t Projektabsc       | lieften         |
| Ausgewählte Berechnungsmethode<br>ne nacht spiche veränderung der Rechenergebrisse, au                                                                                                    | ch our tell                                                                                                    |                                                                                                    | Febern       | chtich unte                           | rage                |                 |
|                                                                                                    |                                                                                                    |                                                                                                    |              |                                       |                     |                 |
| the Lepter pro-Bellening leave pite work and an east                                                                                                    |                                                                                                    |                                                                                                    |              |                                       |                     |                 |
| Allgemeine Angaben<br>for sehen Die die Oberscht Drar allgemeinen Daten zur S                                                                                                    | Robert Color                                                                                                    | Servicity's a                                                                                                    | 1            |                                       |                     |                 |
|                                                                                                    |                                                                                                    |                                                                                                    |              |                                       |                     |                 |
| TEM-Typ                                                                                                    |                                                                                                    | EPB                                                                                                    |              |                                       |                     |                 |
| Bahrdurchmesser                                                                                                    | 2                                                                                                    | 12                                                                                                    |              |                                       |                     |                 |
| Tiefe von GOK bis GWSP (Falls GOK unterhalb                                                                                                    | GWSP                                                                                                    | 7,7                                                                                                    |              |                                       |                     |                 |
| des Wassers liegt, ist die Tiefe O)<br>Wichte Stitzmedium Vortrieb                                                                                                    |                                                                                                    |                                                                                                    | khi/m l      |                                       |                     |                 |
| Wichte Stützmedium Absenkung                                                                                                    |                                                                                                    | 14                                                                                                    | KN/m*        |                                       |                     |                 |
|                                                                                                    |                                                                                                    |                                                                                                    |              |                                       |                     |                 |
|                                                                                                    |                                                                                                    |                                                                                                    |              |                                       |                     |                 |
| Auflatten und Geologie                                                                                                    | und Told and To                                                                                                    | N/12                                                                                                    |              |                                       |                     |                 |
|                                                                                                    |                                                                                                    |                                                                                                    |              |                                       |                     |                 |
| County and Auffant                                                                                                    |                                                                                                    |                                                                                                    |              | Arbitra I.                            |                     |                 |
| Temporare Auflast                                                                                                    | -                                                                                                    | 10                                                                                                    |              | kN/m?                                 |                     |                 |
| Wasser                                                                                                    |                                                                                                    | Wie                                                                                                    | te           | Wichte                                | Relbungs-           |                 |
| schicht Bodenart Z. Beimengung Z. 5                                                                                                    | Schichtdie                                                                                                    | ke feu                                                                                                    | ht           | Auftrieb                              | winket              | Kohasion        |
| Fendline G tong t 1                                                                                                    | 1,7                                                                                                    | 71                                                                                                    |              | 12                                    | 40                  | 0.0             |
| Peoplies G tonig t 1                                                                                                    | 1,2                                                                                                    | 21                                                                                                    | _            | 12                                    | 40                  | 0.0             |
| Meniland mV                                                                                                    |                                                                                                    | 20.3                                                                                                    |              | 11.5                                  | 33                  | 0.0             |
| Mitsiand mV                                                                                                    | -                                                                                                    | 20,2                                                                                                    |              | 11,5                                  | 33                  | 0.0             |
| Mittaisand mill                                                                                                    |                                                                                                    | 20,3                                                                                                    |              | 11,5                                  | 33                  | 0.0             |
| Mitteland mil e                                                                                                    |                                                                                                    | 20,3                                                                                                    |              | 11.5                                  | 33                  | 0.0             |
| Ministent mit f                                                                                                    | tik örçaşıb                                                                                                    | 20,3<br>s %z d+1                                                                                                    | 842dhuc      | berechnung                            | 33                  | 0.0             |
| Ministent will de                                                                                                    | tsk on pagela                                                                                                    | 20,3<br>s for de 1                                                                                                    | 8/2dh/c      | baréchnurg                            | 33                  |                 |
| Nonisse pri e<br>Listementationen<br>in oders beide Obersch Deres ausgewählten Scherheit<br>Name<br>Progetteress Stättmedium                                                                                                    | ананско ка<br>21<br>2 а а                                                                                                    | VING CPE                                                                                                    | kN/m         | iberéchnurs                           | 33                  |                 |
| Minister my de<br>Sinterheitsburgen<br>Sinterheitsburgen<br>Sinterheitsburgen<br>Regelterses Stätzensten<br>Regelterses Detaklett                                                                                                    | 51 orcapto<br>27<br>= 30<br>= 10                                                                                                    | a for die 1<br>VING EPE                                                                                                    | kN/m<br>kN/m | barechnung                            | 33                  | 0.0             |
| Benterhaltsbare<br>Esterhaltsbare<br>For own is de United over source after bottede<br>Begehäfersas Stätzendism<br>Begehäfersas Stätzendism<br>Begehäfersas fördetsbare                                                                                                    | 51 orcapie<br>21<br>= 30<br>= 10<br>= 1.3                                                                                                    | a for de l                                                                                                    | kN/m         | th,5<br>berechnurg                    | 33                  |                 |
| Antonio (m) (<br>Subernardostoran<br>na administratoran<br>Regeliateras Statematian<br>Regeliateras Statematian<br>Regeliateras Stat                                                                                                    | 21<br>- 30<br>- 10<br>- 1.2<br>- 1.0                                                                                                    | a for de 1<br>VING EPH                                                                                                    | kN/m<br>kN/m | itt.5<br>iderechnurg                  | 33                  |                 |
| Medianis (m) 4<br>SubsemblingStoren<br>Fursten tiel de Obereid Den ausgewählen Underhei<br>Regelteferan Stenedien<br>Regelteferan Stenedien<br>Partielischerheitstar, referanz<br>Partielischerheitstar, mit wurdenz<br>Partielischerheitstar, mit wurdenz                                                                                                    | 21 or capto<br>= 30<br>= 10<br>= 1.5<br>= 1.6<br>= 0.5                                                                                                    | a for de l<br>vinc cer<br>s                                                                                                    | kN/m         | berednurg                             | 33                  |                 |
| Benner mit in der Geschler der Geschler der                                                                                                    | 2T<br>= 30<br>= 10<br>= 1.5<br>= 1.0<br>= 0.0<br>= 0.1                                                                                                    | a for de l<br>vinc cor<br>is                                                                                                    | kN/m         | itus<br>barednurg                     | 23                  |                 |
| Antonio ()<br>Antonio ()<br>Antoni                                                                                                    | 21<br>= 30<br>= 10<br>= 1.5<br>= 1.6<br>= 1.3<br>= 1.6                                                                                                    | VING EPF                                                                                                    | kN/m         | derschnurg                            | 23                  |                 |
| Mentand my<br>Subsets and the subset of the subset of the second second se                                                                                                    | 277<br>= 30<br>= 10<br>= 1.5<br>= 1.6<br>= 1.7<br>= 1.6<br>= 1.6<br>= 1.6                                                                                                    | VING EPE                                                                                                    | kN/m         | berechnurg                            | 33                  |                 |
| Excellence and<br>Excellence and a segmentation behavior<br>in a set of the second sequence of the behavior<br>for the second second second second second second<br>for the second second second second second second<br>for the second second second second second second<br>second second second second second second second<br>for the second second second second second second<br>for the second second second second second second<br>(second second second second second second second<br>(second second second second second second<br>second second second second second second second<br>(second second second second second second second second<br>second second second second second second second second<br>(second second sec                                                                                                    | 27<br>- 30<br>- 10<br>- 1,5<br>- 1,6<br>- 1,5<br>- 1,6<br>- 1,6<br>- 1,6<br>- 1,6                                                                                                    | VING EPE                                                                                                    | kN/m         | iberechnung                           | 33                  |                 |
| Annuar an<br>Annuar Annuar Annuar<br>Annuar<br>Annuar | 21<br>- 30<br>- 10<br>- 1.3<br>- 1.4<br>- 1.4<br>- 1.4<br>- 1.4<br>- 1.4<br>- 1.4                                                                                                    | VING EPH<br>S<br>S<br>S<br>S<br>S<br>S<br>S<br>S                                                                                                    | kN/m         | iberechnurg                           | 33                  |                 |
| Annuar an<br>Annuar Andrew Annuar Annuar<br>Annuar<br>Annuar                                                                                                    | 277<br>- 30<br>- 10<br>- 1,5<br>- 1,6<br>- 1,5<br>- 1,6<br>- 1,6                                                                                                    | 20,3<br>40 Jul 122 day<br>40 Jul 122 day<br>5<br>5<br>5<br>5<br>5<br>5<br>5<br>5<br>5<br>5<br>5                                                                                                    | kN/m         | derednurg                             | 33                  |                 |
| Excellence and a second of a second of a s                                                                                                    | 210 0 1 0 1 0 1 0 1 0 1 0 1 0 1 0 1 0 1                                                                                                    | 20,3<br>All Ar de l<br>VIDE (PP<br>All Ar de l<br>S<br>S<br>S<br>S<br>S<br>S<br>S<br>S<br>S<br>S<br>S<br>S<br>S<br>S<br>S<br>S<br>S<br>S<br>S                                                                                                    | kn/m         | derednurg                             | 33                  |                 |
| Annuar an<br>Annuar Annuar Annu                                                                                                    | 277<br>= 30<br>= 10<br>= 1.2<br>= 1.6<br>= 1.6     | SIL AS DATE                                                                                                    | RN/m         | ites<br>berechnung                    | 33                  |                 |
| Annual (M)                                                                                                    | TT<br>= 30<br>= 1.0<br>= 1.2<br>= 1.4<br>= 1.4     | an Ja Ao der)<br>an Rocker<br>versicht der<br>sind sind<br>sind sind<br>sind sind<br>sind sind<br>sind sind<br>sind sind<br>sind sind sind sind<br>sind sind sind sind sind<br>sind sind sind sind sind<br>sind sind sind sind sind<br>sind sind sind sind sind<br>sind sind sind sind sind<br>sind sind sind sind sind sind<br>sind sind sind sind sind<br>sind sind sind sind sind sind<br>sind sind sind sind sind sind sind<br>sind sind sind sind sind sind sind sind<br>sind sind sind sind sind sind sind sind<br>sind sind sind sind sind sind sind<br>sind sind sind sind sind sind sind<br>sind sind sind sind sind sind sind<br>sind sind sind sind sind sind sind sind<br>sind sind sind sind sind sind sind sind                                                                                                    | kN/m         | i i i i i i i i i i i i i i i i i i i | 537                 |                 |
| Annuer and Annuer Annuer Annue                                                                                                    | TT<br>= 30<br>= 10<br>= 1.5<br>= 1.5<br>= 1.6<br>= 1.6<br>= | an Jar der in<br>An Jar der in<br>Verbruck EPP<br>Verbruck EPP<br>Verbruck EPP                                                                                                    | kN/m         | tarednor                              | 537                 |                 |
| Annuar and Annuar Annuar Annua                                                                                                    | FT<br>= 30<br>= 10<br>= 1.5<br>= 1.5<br>= | an Jar der 1<br>an Jar der 1<br>an | kN/m         | taridhur                              | 57                  |                 |
| Annuar and      Annuar and      Annuar and      Annuar and      Annuar and      Annuar and      Annuar and      Annuar and      Annuar and      Annuar and      Annuar Annuar Annua                                                                                                    | rrr<br>= 30<br>= 10<br>= 1.3<br>= 1.6<br>= 0.5<br>= 1.6<br>= 1.6<br>= 1.6<br>= 1.6<br>= 1.6<br>= 1.6<br>= 1.6                                                                                                    | an Jar der<br>vitres (PP<br>i<br>is<br>is<br>is<br>is<br>is<br>is<br>is<br>is<br>is                                                                                                    | kN/m         | tes                                   | 537<br>2            |                 |
| Annue (Marine)<br>Elementaria de la debateria especial de la debateria<br>Marine<br>Regeliadoreas Státzendian<br>Regeliadoreas Státzendian<br>Regeliadoreas Státzendian<br>Regeliadoreas Státzendian<br>Regeliadoreas Státzendian<br>Marine (Marine)<br>Marine (Marine)<br>Regeliadoreas (Marine)<br>Regeliadoreas (Marine)                                                                                                    | 277<br>= 30<br>= 10<br>= 1.2<br>= 1.6<br>= 1.6<br>= 1.6<br>= 1.6<br>= 1.6<br>= 1.6<br>= 1.6<br>= 1.6<br>= 1.6<br>= 1.6<br>= 1.6<br>= 1.6<br>= 1.6<br>= 1.5<br>= 1.6<br>= 1.5<br>= 1.5     | an far der<br>vitnig (pe<br>i<br>i<br>i<br>i<br>i<br>i<br>i<br>i<br>i<br>i<br>i<br>i<br>i<br>i<br>i<br>i<br>i<br>i<br>i                                                                                                    | kN/m         | there shows                           | 537                 |                 |

Diese Seite zeigt einen Überblick über die Eingangwerte, das ausgewählte Rechenverfahren und das Sicherheitskonzept. Hier können Sie Ihre Angaben überprüfen und falls Korrekturen notwendig sind, können Sie zu den Eingabeseiten zurückkehren.

Bevor Sie die Berechnung durchführen können, müssen die die AGB lesen und bestätigen.

## Berechnung durchführen:

Sie werden zu dem Bezahlservice "clickandbuy" weitergeleitet. Hier müssen Sie ein Konto anlegen, von dem die Kosten für die durchgeführten Berechnungen abgebucht werden. Nach dem die Abbuchung von Ihrem Konto vollzogen wurde, können die Berechnungsergebnisse und die Modellbeschreibungen eingesehen werden (sieh. nächsten Seite). Die Berichte werden als PDF-Dokumente zur Verfügung gestellt.

| 7 Bericht ansehen                                                                |                                   |                                       |                                  |                   |                                                                                                    |
|----------------------------------------------------------------------------------|-----------------------------------|---------------------------------------|----------------------------------|-------------------|----------------------------------------------------------------------------------------------------|
| <b>⊿</b> ufacesupport.                                                           | org                               |                                       |                                  | English   Deutsch |                                                                                                    |
| Startseite Was ist Stützdruck? Preise                                            | e Impressum Log                   | jout                                  |                                  |                   | Die Berichte werden in deutsch und englisch bereitgestellt. Der erste Bericht                         |
| Projektverwaltung<br>Hier können Sie Ihre Projekte verwalten.                    | <u>Berechnungsbereich hinzufü</u> | ügen   <u>Berechnung hir</u>          | izufügen   <u>Berechnungsp</u> . | arameter anlegen  | beschreibt das Berechnungsmodell, während der zweite Bericht die Ergebnisse Ihrer Berechnung enthält. |
|                                                                                  |                                   |                                       |                                  |                   | Für weitere Fragen und Anregungen wenden Sie sich bitte an                                            |
| 🔻 Beispielprojekt                                                                |                                   |                                       |                                  |                   | feedback@facesupport.org.                                                                             |
| <ul> <li>Querschnitt 1 - Inhomogene Ortsbrust</li> <li>Station 21+000</li> </ul> | lbre Stútzdruckberechni           | una                                   |                                  |                   |                                                                                                    |
| DIN 4085     ZTVING EPB                                                          |                                   |                                       |                                  |                   |                                                                                                    |
| <ul> <li>Querschnitt 2 - Offenes Gewässer</li> <li>Sample Project</li> </ul>     | Deutsch                           | Beschreibung des<br>Stützdruckmodells | Berechnungsergebnis              | Rechnung          |                                                                                                    |
|                                                                                  | English                           | Beschreibung des<br>Stützdruckmodells | Berechnungsergebnis              | Invoice           |                                                                                                    |
|                                                                                  |                                   |                                       |                                  |                   |                                                                                                    |
|                                                                                  |                                   |                                       |                                  |                   |                                                                                                    |
|                                                                                  |                                   |                                       |                                  |                   |                                                                                                    |
|                                                                                  |                                   |                                       |                                  |                   |                                                                                                    |
|                                                                                  |                                   |                                       |                                  |                   |                                                                                                    |
|                                                                                  |                                   |                                       |                                  |                   |                                                                                                    |
|                                                                                  |                                   |                                       |                                  |                   |                                                                                                    |
|                                                                                  |                                   |                                       |                                  |                   |                                                                                                    |
|                                                                                  |                                   |                                       |                                  |                   |                                                                                                    |
|                                                                                  |                                   |                                       |                                  |                   |                                                                                                    |
|                                                                                  |                                   |                                       |                                  |                   |                                                                                                    |
|                                                                                  |                                   |                                       |                                  |                   |                                                                                                    |
|                                                                                  |                                   |                                       |                                  |                   |                                                                                                    |
|                                                                                  |                                   |                                       |                                  |                   |                                                                                                    |